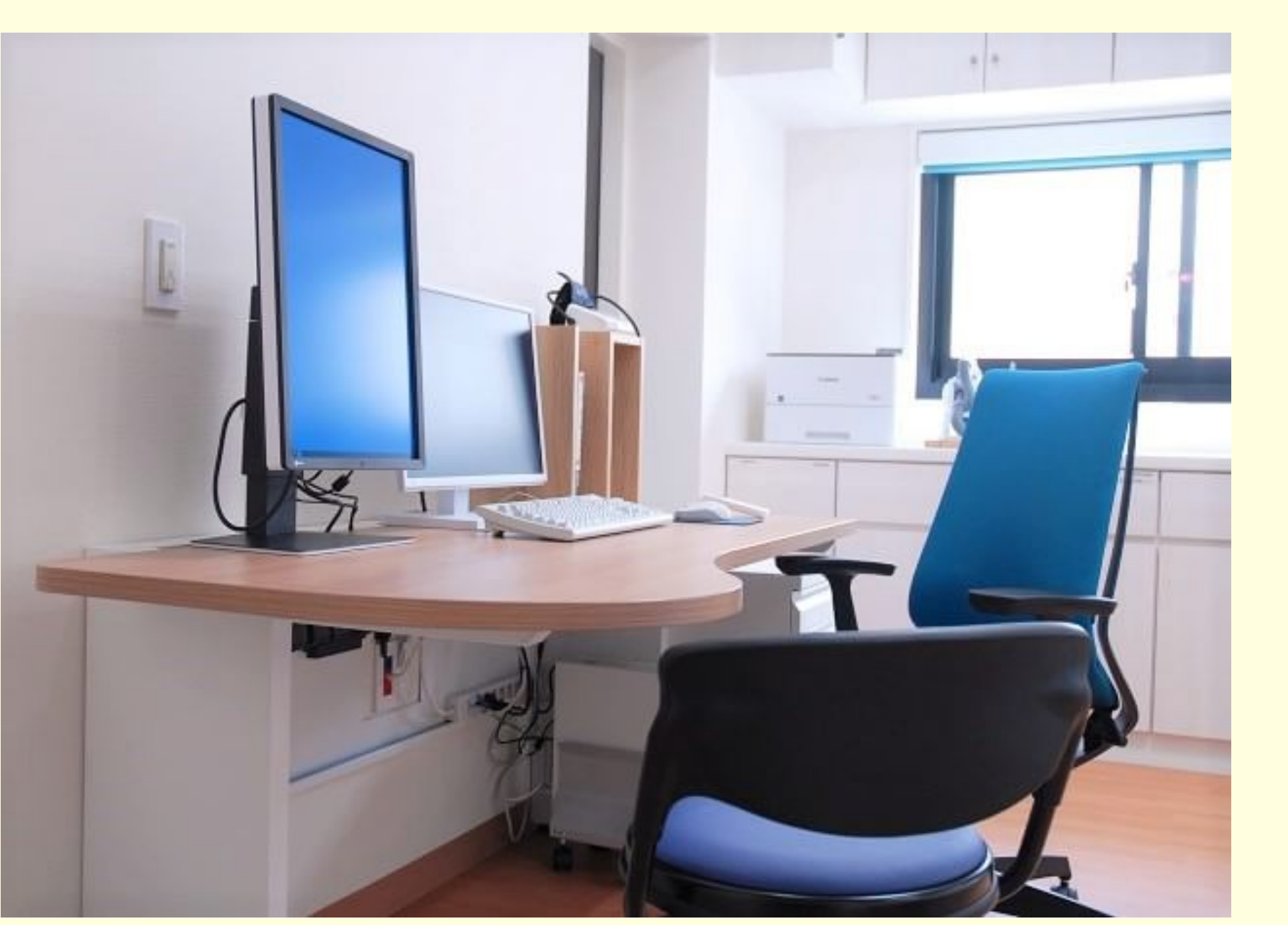

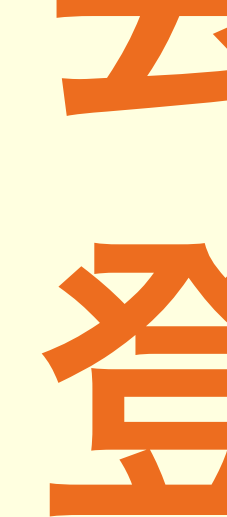

## 会計メニュー 登録・操作のご案内

## オンライン診療(ビデオ通話)実施患者さんへ

## かがみハーモニークリニック

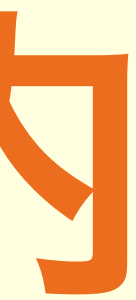

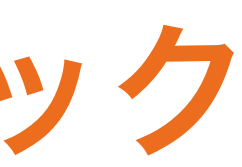

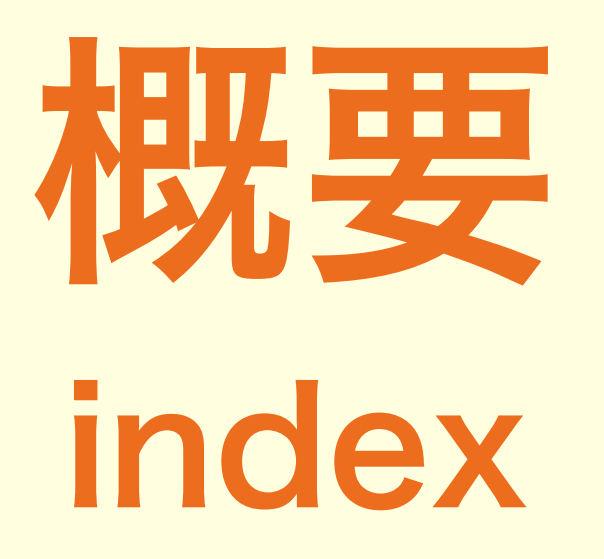

## お会計の手順

# アプリインストール アカウント作成 会計メニューの入力

① アプリ インストール

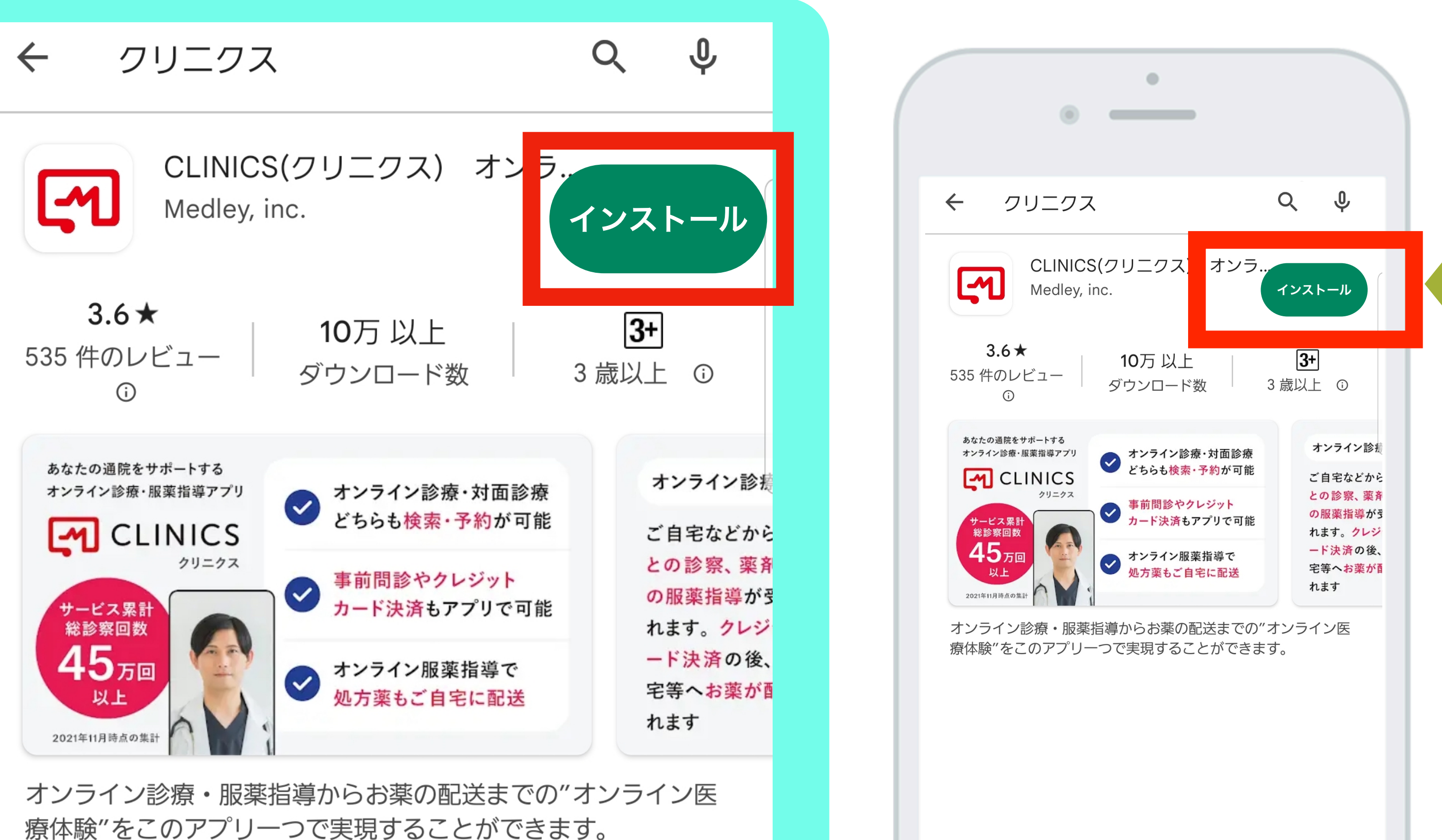

拡大イメージ

#### 手順(1)

- ・アプリストアより「クリニクス」で検索
- ・<u>インストールボタン</u>を選択

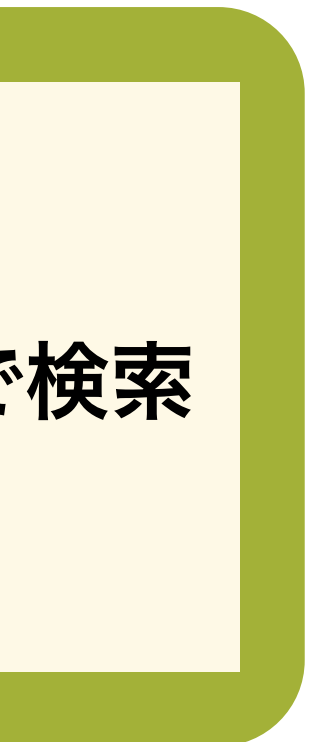

## ② アプリ登録-(アカウント作成)

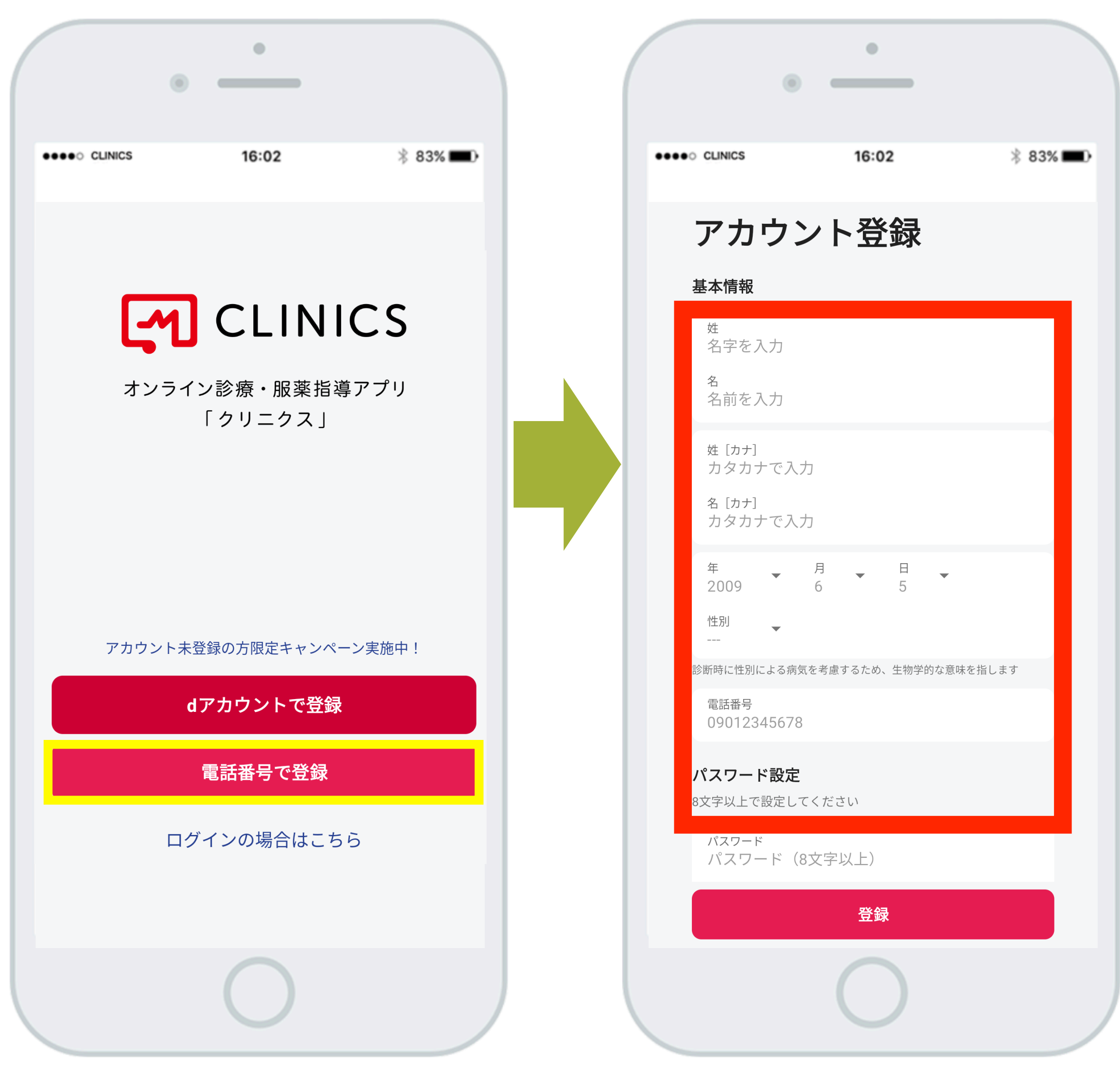

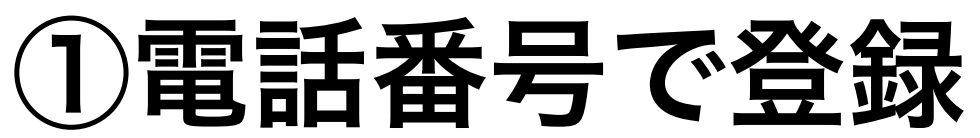

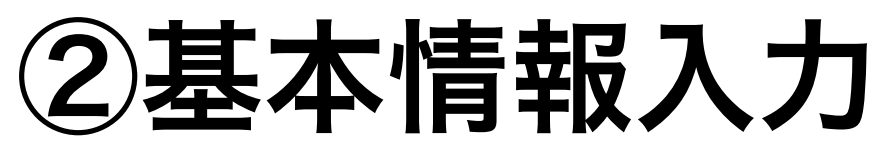

| •                                                       |  |
|---------------------------------------------------------|--|
| 21053<br>CLINICS認証コードは 869897 です。*当メッセー                 |  |
| 返信 成読 「時間通知をOFF<br>080/143251/に达信された6桁のコードを入刀して<br>ください |  |
| 認証コード<br>123456                                         |  |
| 認証コードが取得できない場合                                          |  |
|                                                         |  |
|                                                         |  |
| 以下のメッセージを読んでコードを入力すること<br>を <b>CLINICS</b> に許可しますか?     |  |
| CLINICS認証コードは 869897 です。*当メッセージへの<br>返信はできません           |  |
| 許可しない 許可                                                |  |
|                                                         |  |

③確認コード入力

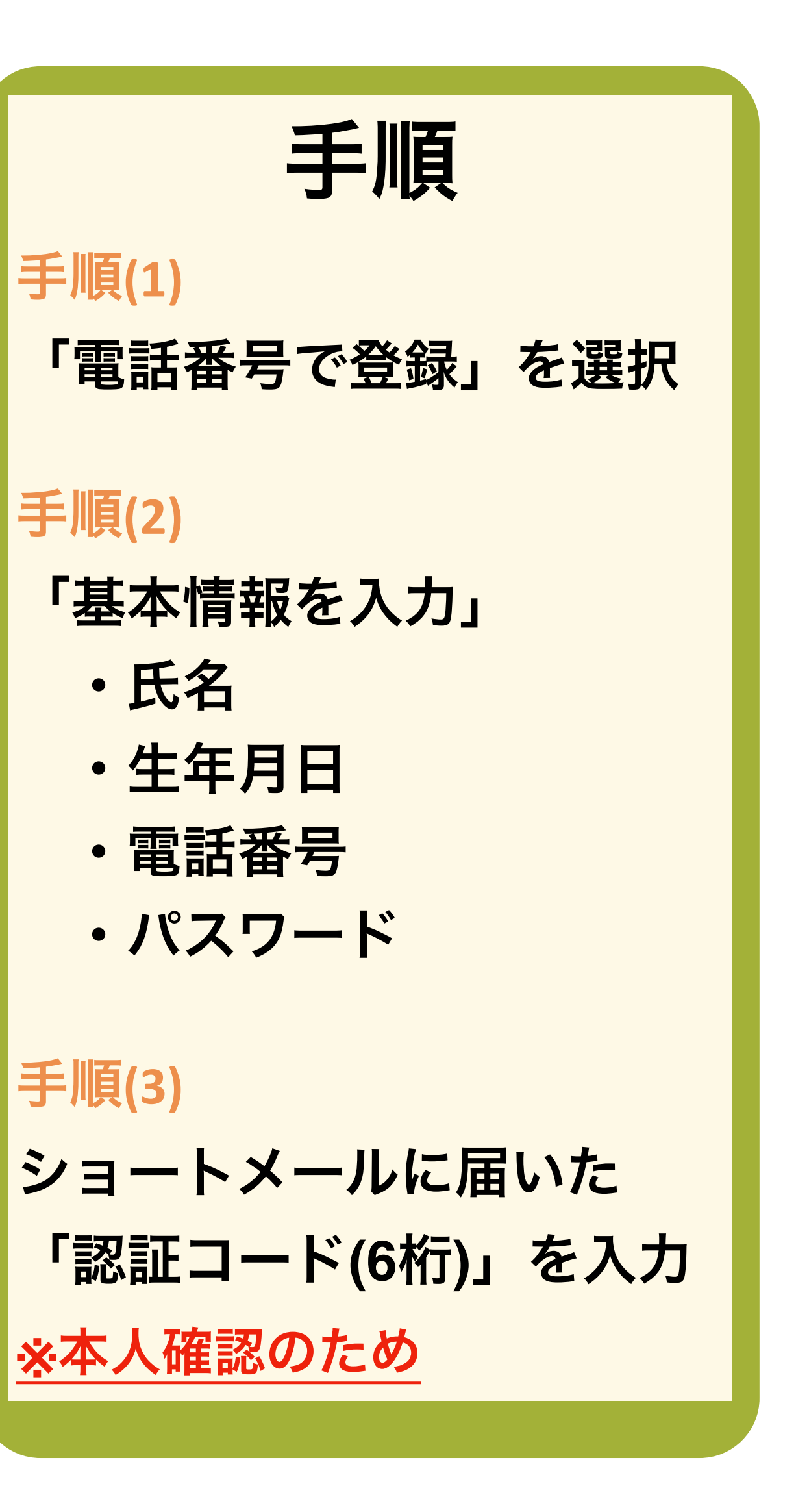

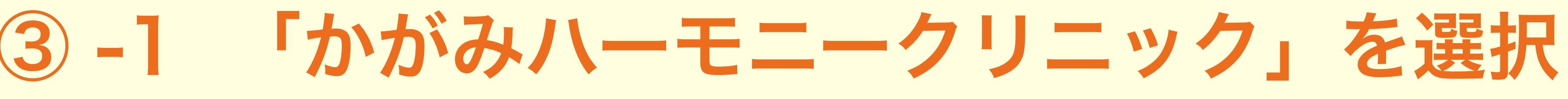

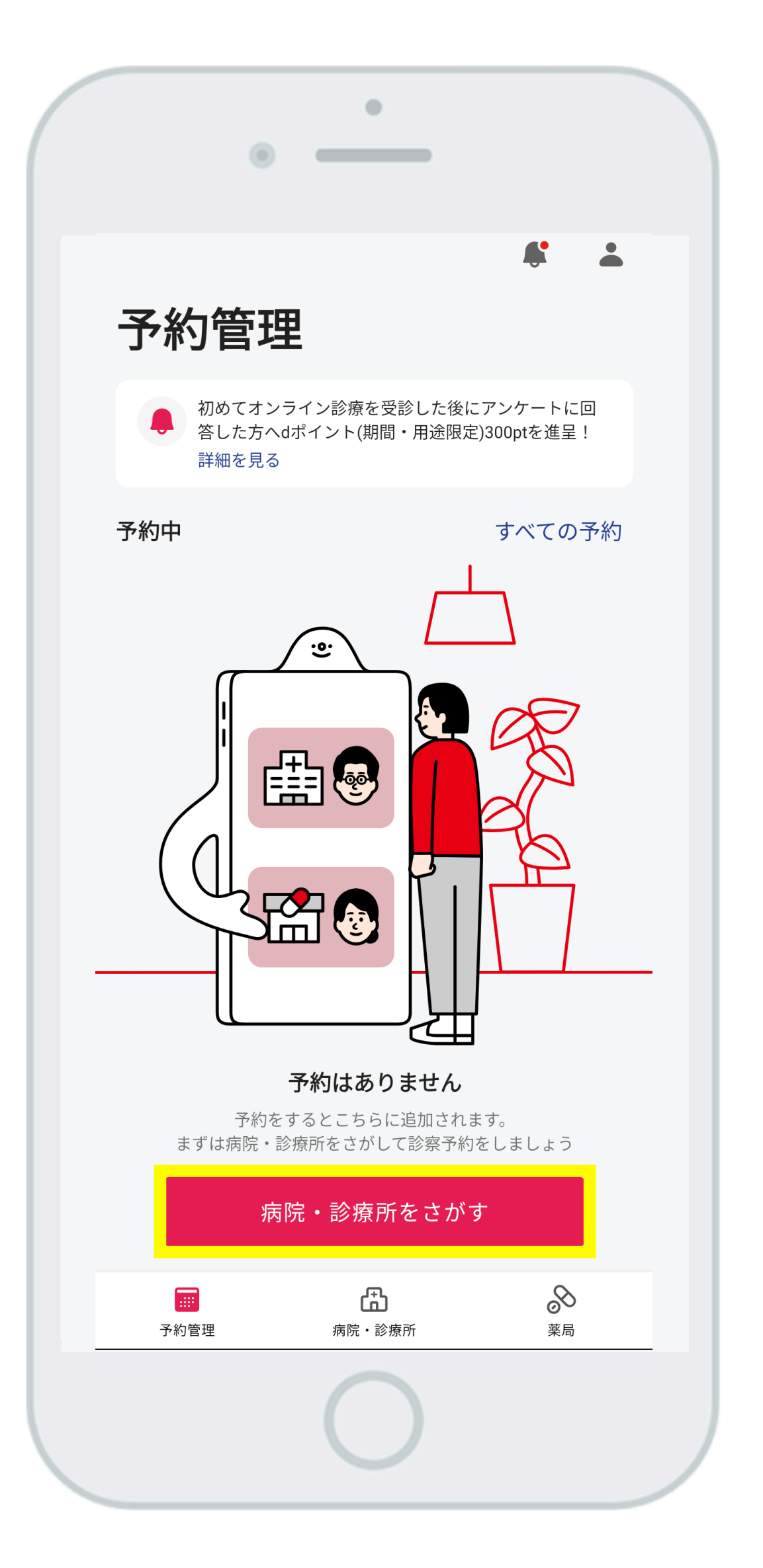

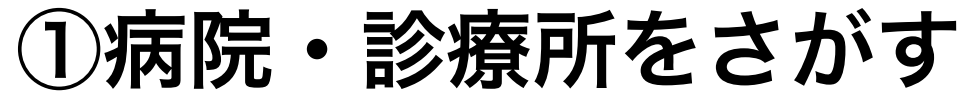

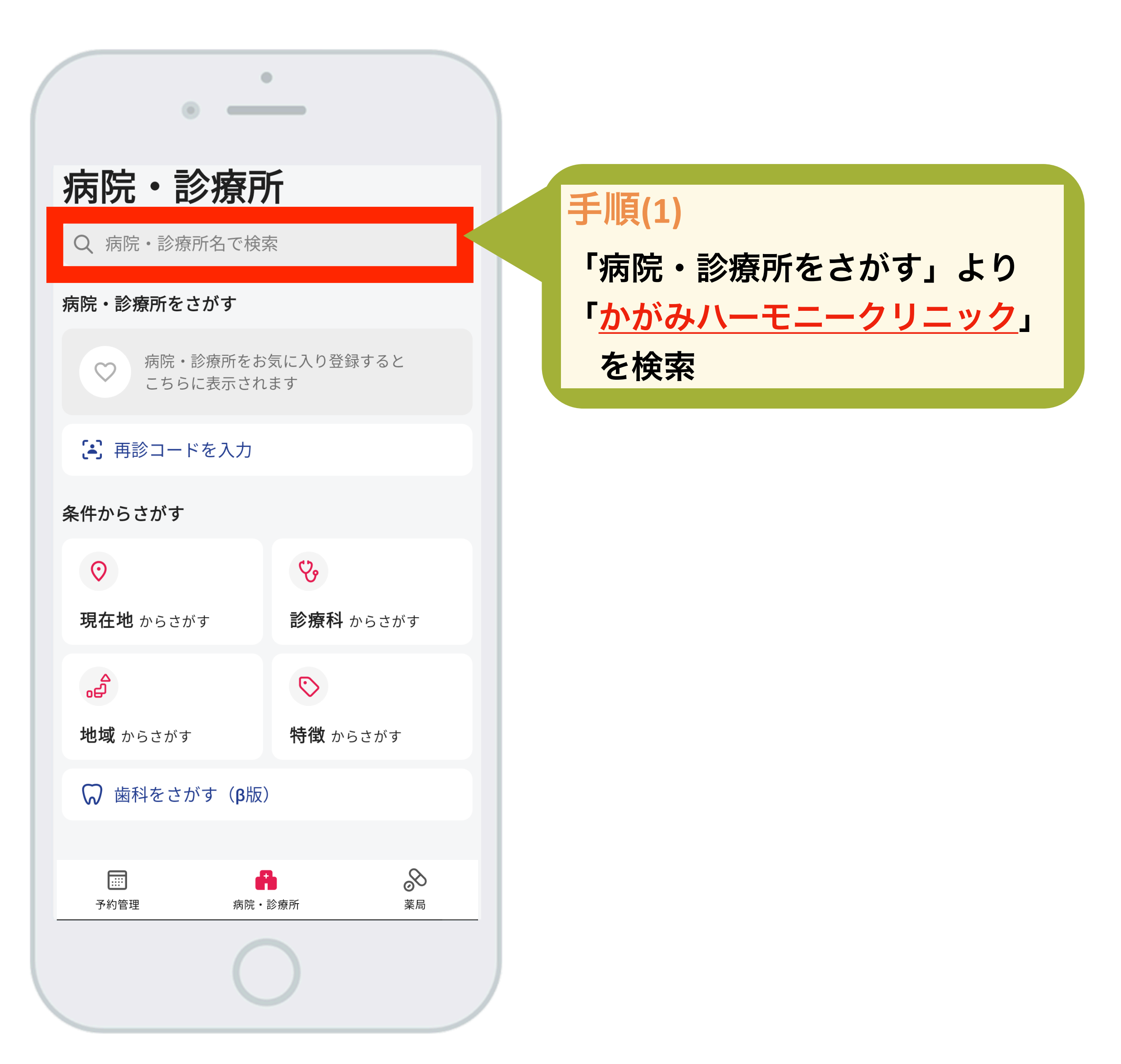

②「かがみハーモニークリニック」を検索

## ③-2 会計予約 (クレジットカード決済)

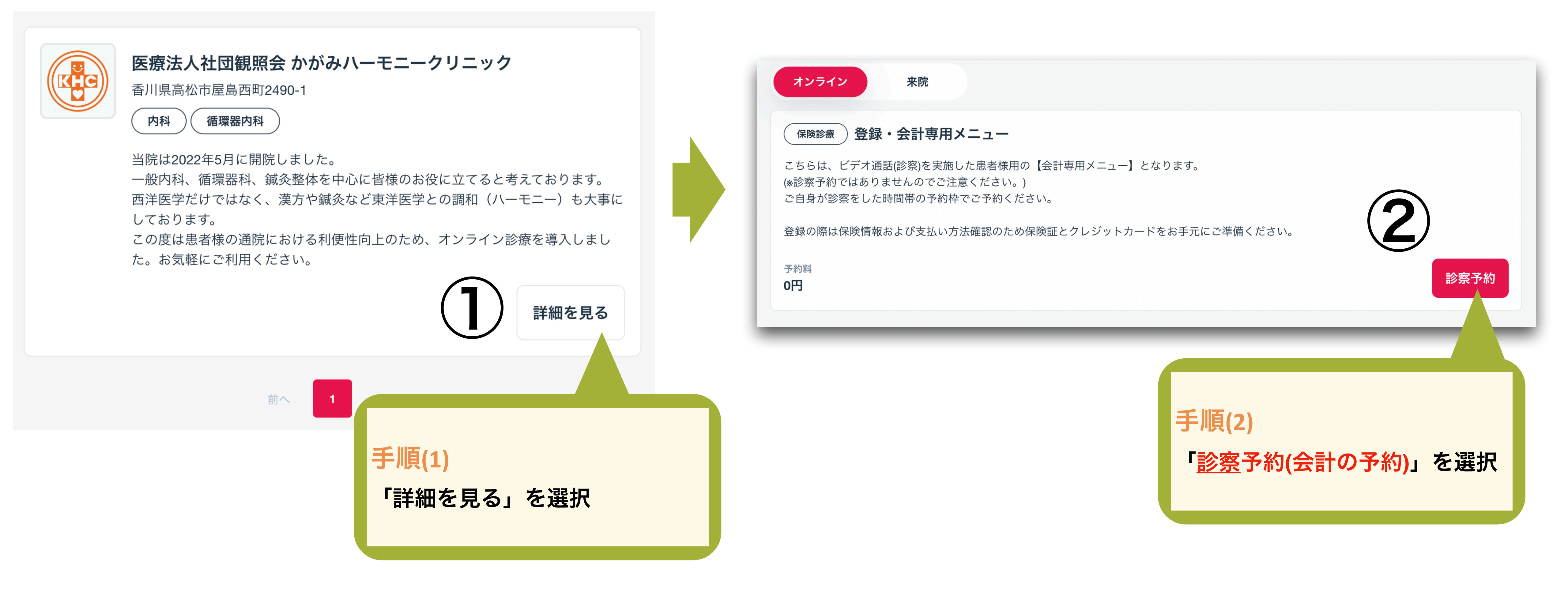

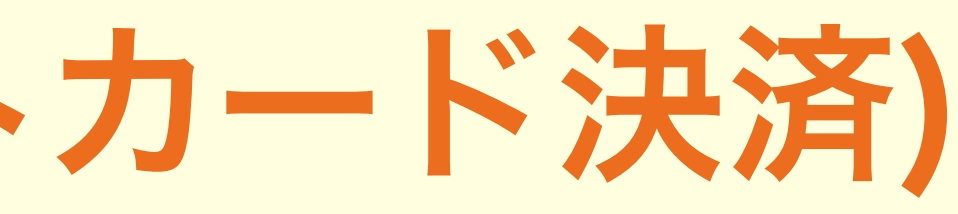

③-3 カレンダー入力(診察日時登録)

く 戻る

### 医師・日時選択

| 予約入力 | 問診入力 | 確認 |
|------|------|----|
|------|------|----|

#### 予約する医師・日時を選択してください

| < 前週 | <sup>2022年</sup><br>10月 | 9<br>日   | <b>10</b><br>月 | <b>11</b><br>火 | <b>12</b><br>水 | 13<br>木  | 14<br>金  | 15<br>±  | 次週 |
|------|-------------------------|----------|----------------|----------------|----------------|----------|----------|----------|----|
|      | 09:00                   | $\times$ | $\times$       | ×              |                | ×        | $\times$ | $\times$ |    |
|      | 09:30                   | $\times$ | $\times$       | $\times$       |                | $\times$ | $\times$ | $\times$ |    |
|      | 10:00                   | $\times$ | $\times$       | ×              |                | ×        | $\times$ | $\times$ |    |
|      | 10:30                   | $\times$ | $\times$       | $\times$       |                | $\times$ | $\times$ | $\times$ |    |
|      | 11:00                   | $\times$ | $\times$       | $\times$       |                | $\times$ | $\times$ | $\times$ |    |
|      | 11:30                   | $\times$ | $\times$       | $\times$       |                | $\times$ | $\times$ | $\times$ |    |
|      | 12:00                   | $\times$ | $\times$       | $\times$       |                | $\times$ | $\times$ | $\times$ |    |
|      | 12:30                   | ×        | ×              | ×              |                | ×        | ×        | ×        |    |

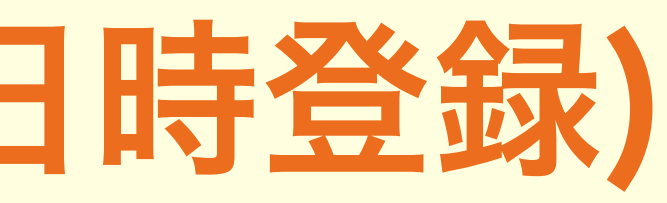

## ※予約時は、お支払い(キャッシュレス)のために クレジットカードをご登録をお願い致します。

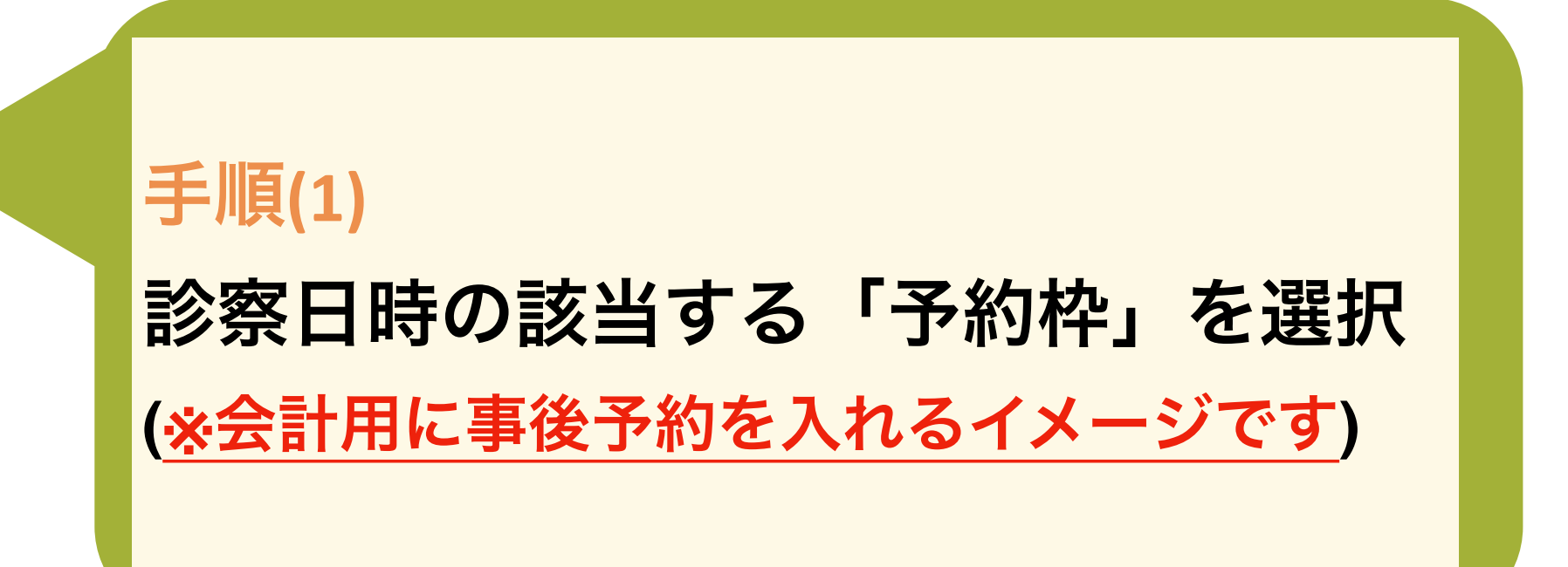

完了

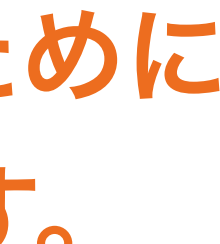